## Wicked Fire Stick Install

- 1. Turn on firestick
- 2. Go to settings
- 3. Go to developer options
- 4. Go to device or fire ty Make sure ADB and Apps from unknown sources are both turned ON
- 5. While you are in settings area make sure to go to apps section and delete any old Wicked apps you have installed previously.
- 6. Go back to main menu and click on the magnifying glass
- 7. Type in Downloader
- 8. Go onto the Downloader app
- 9. Enter URL <a href="https://troypoint.com/fl/click">https://troypoint.com/fl/click</a> on Download
- 10. Click on install when its downloaded
- 11. Now you have FileLinked downloaded, go to main menu and open FileLinked
- 12. Enter the code 83225520 and click continue
- 13. You will then see several apps displayed on your screen, you will want to click the download button for what you feel is needed (Apps listed in **RED** are the preferred apps):
  - a. Prem League 2.2.2
  - b. Wicked 4 Screen Apk
  - c. Wicked XCIPTV 4.0
  - d. OTT Two Services App 1.1.6 Multi-Screen with Studio Version
  - e. WickedTV 1.6.9 Older version
  - f. Mx Player 1.14.5 will need to be downloaded as an external player for apps
  - g. VLC Player 3.2.3 will need to be downloaded as an external player for apps
- 14. Click the downloaded on the apps you want to have available.
- 15. Once its downloaded, the icon will change to a play icon click again to begin installation.
- 16. Once you have all apps downloaded and installed, you can go to your main menu of device and open app. Sometimes the apps are not displayed, you may want to go to settings of device and find apps section and locate your app. You should be able to add to your main screen for easier access later.

# Wicked 4 Screen APK Setup (Preferred Setup)

- 1. If you installed the preferred apps listed in RED you simply need to open app to start.
- 2. You will then proceed to enter your username and password and make sure to enter as you received (case sensitive).
- 3. Once onto the app, there are a few things that need to be done:
  - a. Click on install EPG button on the main menu at the bottom and let it all load
  - b. Click on settings, player settings and then select hardware decode
  - c. Click on settings, external players and select VLC & MX Player
  - d. Click on settings, Player select and change Movies and Series to VLC and catchup to MX. You could also select VLC for live if you want but normally works with built in player just fine
  - e. Click on settings, stream format and change to MPEGTS (.ts)
- 4. Once it's loaded, go right back out to the main menu again and click 'Live tV' for live stuff.
- 5. Enjoy

### Wicked XCIPTV 4.0

- 1. When you first open app, you will want to simply login with your connection details.
- 2. It will then update media content.
- 3. You can go to settings then media player and change them to your preference. The standard option are perfect as they have vlc selected. If you do not have vlc you simply want to install from the firedl code you used to install this app.

### OTT Two Services App 1.1.6 Setup

1. If you installed OTT Two Services App 1.1.6 you simply need to follow the instructions from the PDF: <a href="http://wickedtvinstall.com/WickedOTTinstall.pdf">http://wickedtvinstall.com/WickedOTTinstall.pdf</a>

#### Premier League 2.2.2 Setup

- 1. You will then proceed to enter your username and password and make sure to enter as you received (case sensitive).
- 2. Once onto the app, there are a few things that need to be done:
  - a. Click on install EPG button on the main menu at the bottom and let it all load
  - b. Click on settings, player settings and then select hardware decode
  - c. Click on settings, external players and select VLC & MX Player
  - d. Click on settings, Player select and change Movies and Series to VLC and catchup to MX. You could also select VLC for live if you want but normally works with built in player just fine
  - e. Click on settings, stream format and change to MPEGTS (.ts)
- 3. Once it's loaded, go right back out to the main menu again and click 'Live tV' for live stuff.
- 4. Enjoy

### Wicked 1.6.9 Setup

- 1. If you installed Wicked 1.6.9- this is a simple process and you will simply enter user:pass for this.
- 2. Once onto the app, there are a few things that need to be done:
  - a. Click on settings, player settings and then select hardware decode
  - b. Click on settings, external players and select VLC & MX Player
  - c. Click on settings, Player select and change Movies and Series to VLC and catchup to MX. You could also select VLC for live if you want but normally works with built in player just fine
  - d. Click on settings, stream format and change to MPEGTS (.ts)

#### Troubleshooting

 Apps not installing? Make sure you don't have a previous version of Wicked Apps installed, you can verify this in. your settings of device then apps section. VLC and MX Player if they are already installed you don't need to uninstall. If You have previous installs of Wicked or OTT you can simply uninstall them and install from instructions above.